Error Code 0x80070643 or 0x643 error code is common for all the Windows Operating systems when you try to install the updates. It usually appears when Windows 10 or Windows 7 update system is broken or there is network related glitches.

Usual causes for this issue 0x80070643 or 0x643 error are communication failure over the internet with Microsoft update servers.

Firstly, I will suggest you to do Windows Troubleshoot for windows update error 0x80070643.

After that,

Disable the proxy internet connection and try again to install the update.

## The procedure to disable the proxy connection is as follows:

- 1. Open Internet Explorer and click on Tools->Internet Options
- 2. Goto Connections and LAN Settings
- 3. Check to make sure the Proxy server is disabled.

Second case would be with your Antivirus. There are proxy settings enabled under your settings of any security programs that you may be using. If you cannot find the procedure to stop it, you can ask our techs on chat support to guide you.

https://www.officelivesupport.com/net-framework-update-installation-error-0x80070643-or-0x 643/